学生用户:

- 1. 登录微信
- 搜索打开小程序"江苏图采",或关注"江苏省招就中心"公众号,选择"服务指南" 中"图像采集"项目

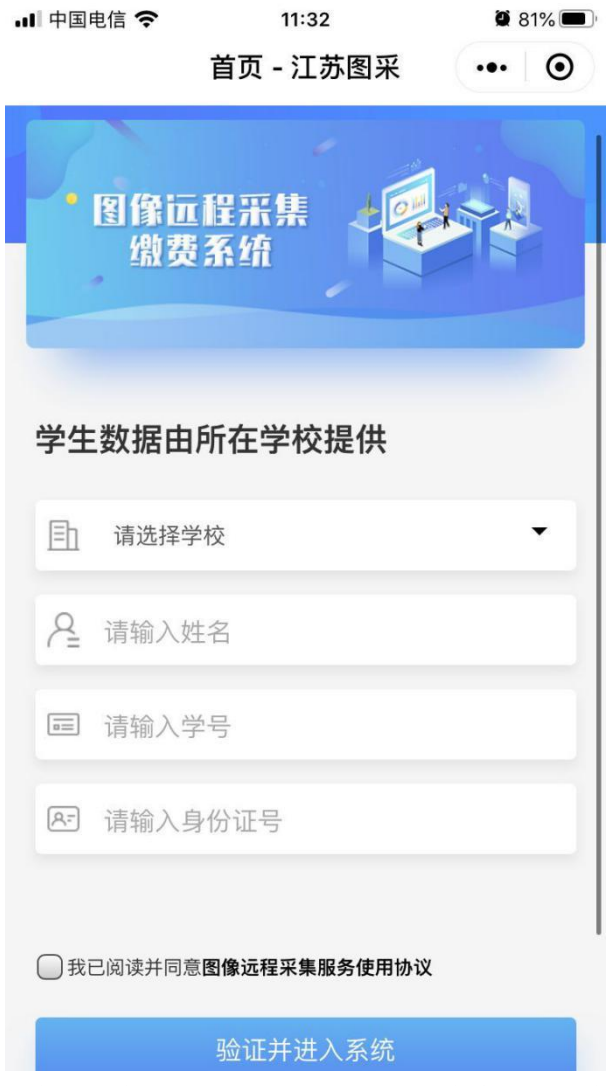

3. 实名验证通过后,按步骤操作。(如报错,可根据提示联系学校图采工作部门)1)手机号录入

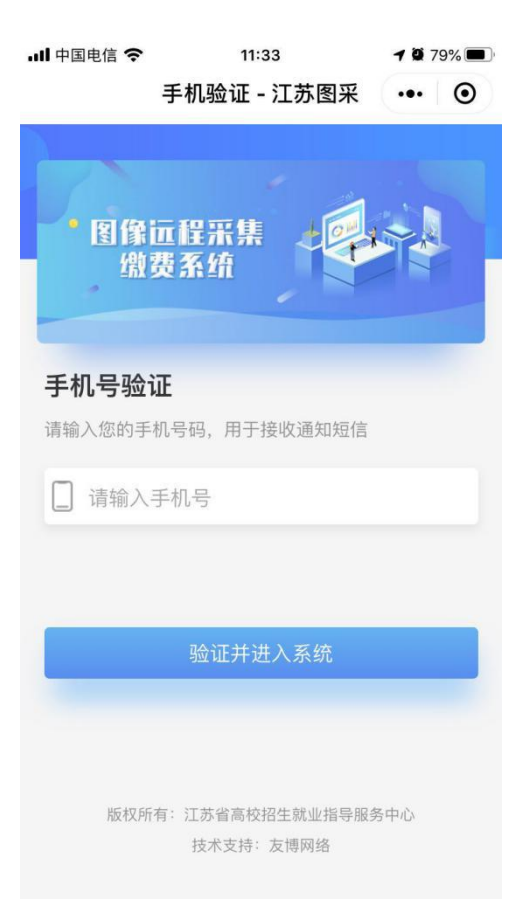

2) 阅读学校图采通知

| 校内通知 - 江苏图采 •••  ④<br>职业技术学校<br>各位同学:<br>本次采集的电子图像将作为学历证书的<br>重要内容在教育部平台进行电子注册。照片<br>(纸质版、电子版)将用于毕业证书、就业<br>推荐表、学信网、91job智慧就业平台等就<br>业、求职、学历查询等重要方面。请各位同<br>学务必严肃对待,认真按步骤进行操作,以<br>免照片不合格无法通过审核,影响上述使<br>用。<br>请于 前完成照片拍摄、上传及交<br>费,一旦上传,无法更改。如有问题,可咨<br>询教务处025-                                                                                                    | ┃中国电信 <                                                | ſ.                                                                                                 | 11:33                                                                      | ö                                                                               | 79% 🔳       |
|----------------------------------------------------------------------------------------------------|--------------------------------------------------------|----------------------------------------------------------------------------------------------------|----------------------------------------------------------------------------|---------------------------------------------------------------------------------|-------------|
| <ul> <li>职业技术学校</li> <li>各位同学:</li> <li>本次采集的电子图像将作为学历证书的</li> <li>重要内容在教育部平台进行电子注册。照片</li> <li>(纸质版、电子版)将用于毕业证书、就业</li> <li>推荐表、学信网、91job智慧就业平台等就</li> <li>业、求职、学历查询等重要方面。请各位同</li> <li>学务必严肃对待,认真按步骤进行操作,以</li> <li>免照片不合格无法通过审核,影响上述使</li> <li>庸于一阶前完成照片拍摄、上传及交费,一旦上传,无法更改。如有问题,可咨询</li> <li>询教务处025-</li> </ul>                                                                                                    |                                                        | 校内通                                                                                                | 知 - 江苏图                                                                    | 采 •••                                                                           | 0           |
| 各位同学:<br>本次采集的电子图像将作为学历证书的<br>重要内容在教育部平台进行电子注册。照片<br>(纸质版、电子版)将用于毕业证书、就业<br>推荐表、学信网、91job智慧就业平台等就<br>业、求职、学历查询等重要方面。请各位同<br>学务必严肃对待,认真按步骤进行操作,以<br>免照片不合格无法通过审核,影响上述使<br>用。<br>请于一篇》前完成照片拍摄、上传及交<br>费,一旦上传,无法更改。如有问题,可咨<br>询 <mark>教务处025-</mark>                                                                                                    | <sup>圓</sup> 职业技                                       | 术学校                                                                                                | Ð                                                                          | 退出登录                                                                            |             |
| 各位同学:<br>本次采集的电子图像将作为学历证书的<br>重要内容在教育部平台进行电子注册。照片<br>(纸质版、电子版)将用于毕业证书、就业<br>推荐表、学信网、91job智慧就业平台等就<br>业、求职、学历查询等重要方面。请各位同<br>学务必严肃对待,认真按步骤进行操作,以<br>免照片不合格无法通过审核,影响上述使<br>用。<br>请于是你们前完成照片拍摄、上传及交<br>费,一旦上传,无法更改。如有问题,可咨<br>询教务处025-                                                                                                    |                                                        |                                                                                                    |                                                                            |                                                                                 |             |
| XX大学教务处                                                                                                    | 各 重(推业 <b>学免用</b> 费询<br>何本内质表求 <b>必片</b> 请一务<br>子      | ▲:<br>菜菜、集的电部<br>菜文、电信网、<br>菜、学行、<br>、<br>、<br>、<br>、<br>、<br>、<br>、<br>、<br>、<br>、<br>、<br>、<br>、 | 子图像将作为<br>平台进行电子<br>91job看于毕业<br>询等重步步骤进<br>通过审核,<br>影<br>完成照片拍摄<br>法更改。如有 | 口学历证书<br>注册。照<br>注证书、就<br>记。请各位<br>注行操作,<br>近。上传及<br>近。更<br>、上传及<br>近。<br>派问题,可 | 的片业计同以 交咨 务 |
| 点击进入下一步                                                                                                    | 版村                                                     | ζ所有: 江苏省<br>坊米                                                                                     | 倉高校招生就业指<br>支持・支備网络                                                        | 导服务中心                                                                           |             |
| <b>点击进入下一步</b><br>版权所有: 江苏省高校招生就业指导服务中心<br>技术支持: 支捕网络                                                                                                    | 阅读注                                                    | 意事项                                                                                                |                                                                            |                                                                                 |             |
| 点击进入下一步<br>版权所有: 江苏省高校招生就业指导服务中心<br>法求支持: 支捕网络<br>阅读注意事项                                                                                                    | 中国电信 🗢                                                 | 计会审项                                                                                               | 11:35<br>5、江艾岡亚                                                            | <b>0</b> 79%                                                                    |             |
| 点击进入下一步<br>歴权所有: 江苏省高校招生就业指导服务中心<br>はまちは・支捕网络<br>図读注意事项<br>■■电信 ◆ 11:35 ● 79% ■<br>注意事项 - 江苏图采 ••• ④                                                                                                    | 一、拍照<br>1.背景: 瓜<br>光线良好<br>斑,无均匀,<br>2.人眼自然<br>梁,<br>嘴 | 注意事项:<br>☑均匀无渐<br>的白墙作为<br>无明显可见<br>眼。<br>态与表情:<br>睁开并平视                                           | 变,不得有阴 <u>射</u><br>拍照背景,保<br>或不对称的高<br>站姿端正,表                              | 影,建议以<br>证 <b>面部光</b><br>光、光<br>情自然,                                            |             |
| <ul> <li>点击进入下一步</li> <li>法求支援主 支相网络</li> <li>法求支援主 支相网络</li> <li>法求支援主 支相网络</li> <li>國 读注意事项</li> <li>画电信 ● 11:35 ● 79% ●</li> <li>通电信 ● 11:35 ● 79% ●</li> <li>注意事项 - 江苏图采 ●● 2</li> <li>17.5 ● 79% ●</li> <li>注意事项 - 江苏图采 ●● 2</li> <li>17.5 ● 79% ●</li> <li>注意事项 - 江苏图采 ●● 2</li> <li>●</li> <li>小 2</li> <li>●</li> <li>-、拍照注意事项:</li> <li>・、拍照注意事项:</li> <li>・、拍照注意事项:</li> <li>・、拍照注意事项:</li> <li>・、拍照注意事项:</li> <li>・、拍照注意事项:</li> <li>・、拍照注意事项:</li> <li>●</li> <li>●</li> <l< td=""><td>3.眼镜:<br/>有色(含<br/>眼镜不能<br/>4.佩饰及)<br/>品 头发</td><th>。<br/>唇自然闭合<br/>常戴眼镜者<br/>隐形)眼镜<br/><b>有反光。</b></th><td>, <b>耳</b>朵对称,<br/>。<br/>应佩戴眼镜,<br/>, 镜框不得遮<br/>得佩戴耳环、<br/>毛 眼睛和耳</td><td>左右肩膀<br/>但不得戴<br/>挡眼睛,<br/>项链等饰<br/>朵 不得</td><td></td></l<></ul> | 3.眼镜:<br>有色(含<br>眼镜不能<br>4.佩饰及)<br>品 头发                | 。<br>唇自然闭合<br>常戴眼镜者<br>隐形)眼镜<br><b>有反光。</b>                                                        | , <b>耳</b> 朵对称,<br>。<br>应佩戴眼镜,<br>, 镜框不得遮<br>得佩戴耳环、<br>毛 眼睛和耳              | 左右肩膀<br>但不得戴<br>挡眼睛,<br>项链等饰<br>朵 不得                                            |             |

二、服务内容及收费标准: 经报省物价主管部门备案,我中心为学生提 供电子图像采集、实名验证、后期制作、排 版冲印、统一寄送等服务;为每位学生提供

## 4)浏览拍摄要求

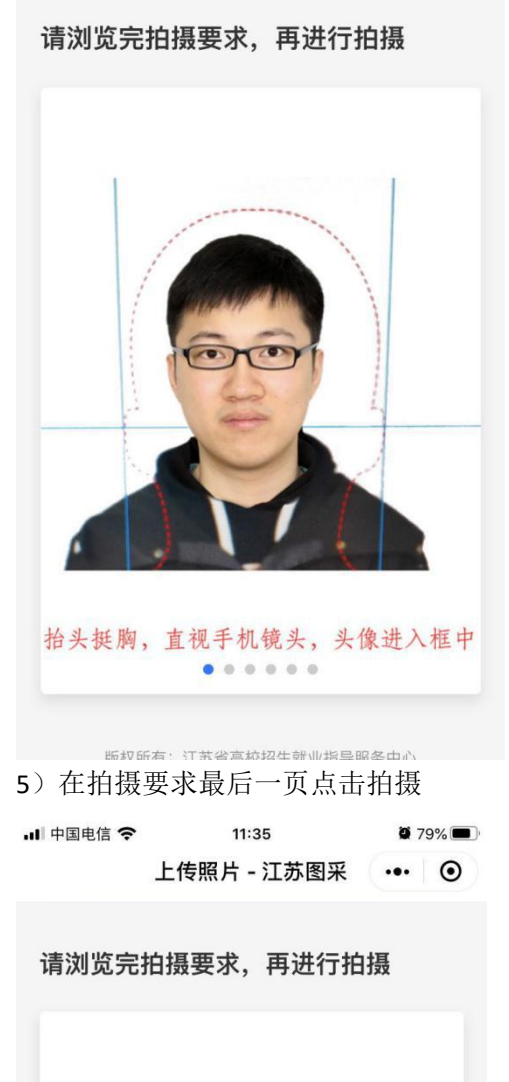

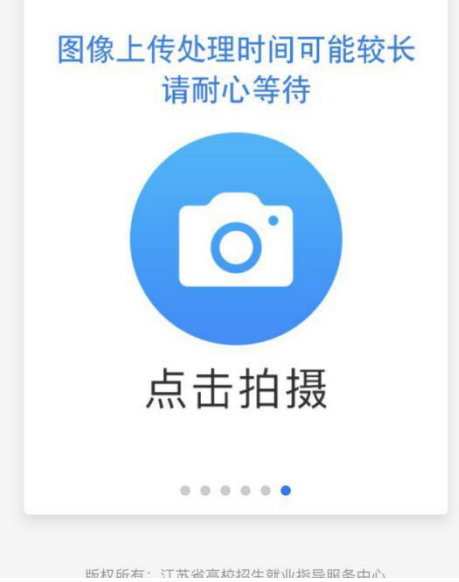

## 6) 拍摄符合要求的照片

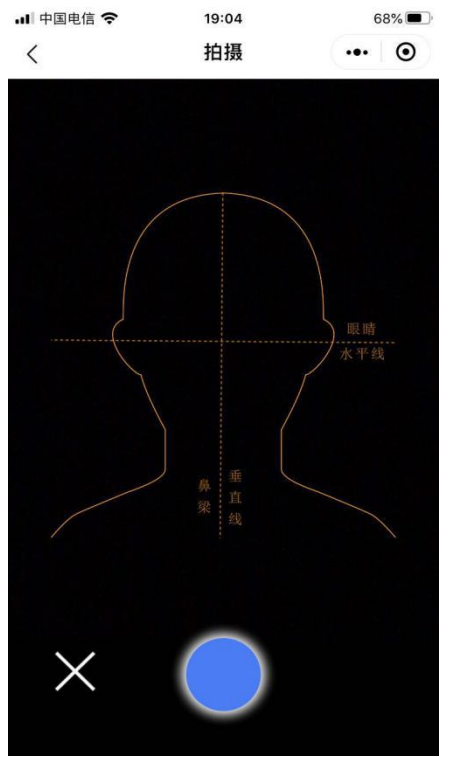

7)等待系统返回处理好的照片,如拍摄不合格,请点击下方相机按钮重新拍摄。

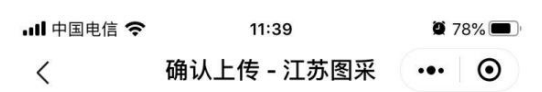

## 请上传符合要求的照片

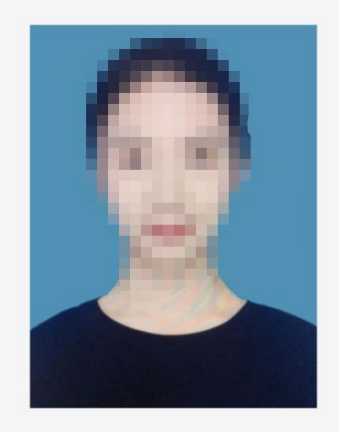

-旦上传,不可更改

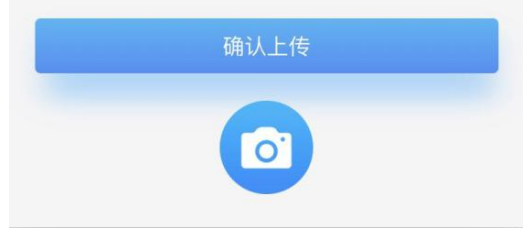

8) 订单支付(根据所在学校的设置,进行交费,如学校为批量交费,则无需交费跳转至10)

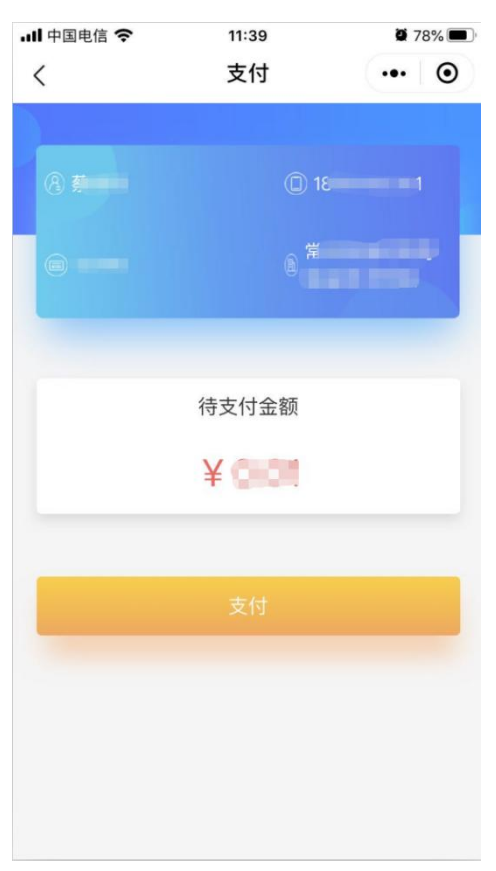

## 9) 支付成功页

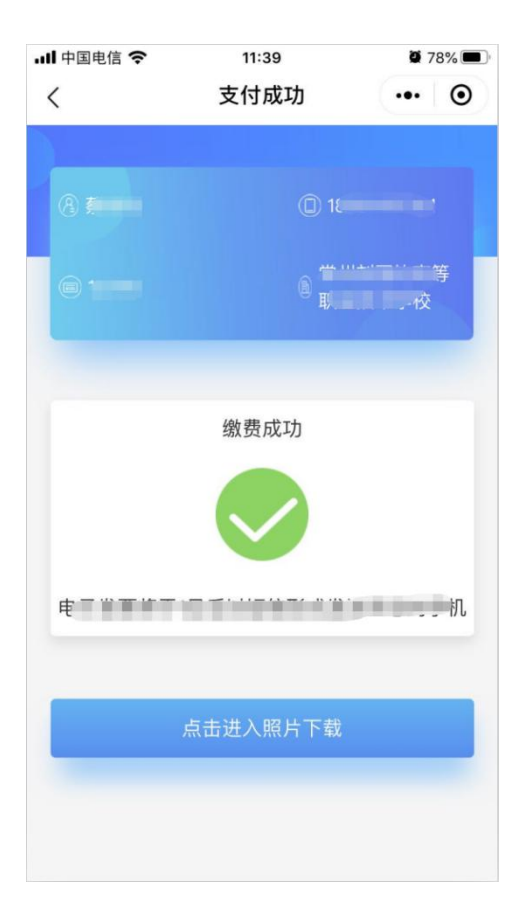

10)照片下载页,如系统已经制作完成,则图片下载处可以点击下载图片。

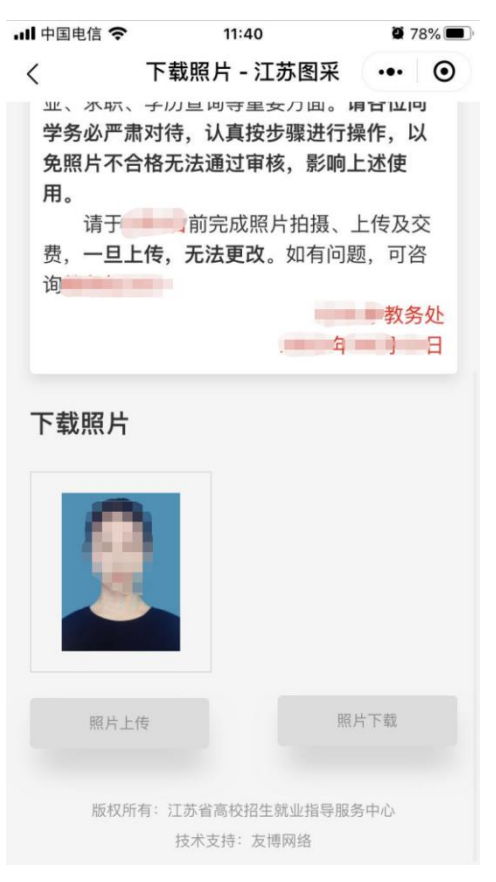